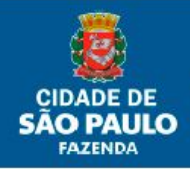

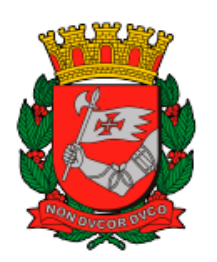

## SECRETARIA MUNICIPAL DA FAZENDA SUBSECRETARIA DO TESOURO MUNICIPAL DEPARTAMENTO DE CONTADORIA DIVISÃO DE CONTROLES CONTÁBEIS

## Sistema de Bens Patrimoniais Móveis (SBPM)

Roteiro das Principais Dúvidas de Usuários

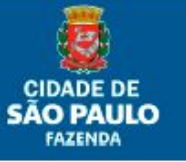

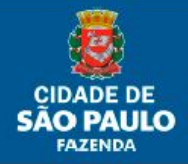

### Roteiro das Principais Dúvidas de Usuários

#### 1. Não consigo acessar a página de login do sistema?

Resp.: Verificar se está acessando pelo endereço novo do SBPM <u>http://sf9433.app.prodam/intranet/forms\_apresentacao/cac/frm\_cac\_01\_login.asp</u> <u>x</u>

# 2. Não consigo acessar o sistema. Senha inválida ou expirada. Como reinicializar senha?

Resp.: Próprio usuário enviar e-mail para <u>suportesf@prefeitura.sp.gov.br</u>, solicitando reinicialização de senha no SBPM, com RF do mesmo.

#### 3. Posso utilizar o link "Esqueceu a senha?" para reiniciar minha senha?

Resp.: Se você não é servidor da Secretaria da Fazenda não poderá reiniciar a senha por este link. O acesso ao roteiro de perguntas e respostas pessoais elaborado para validar a reinicialização de senha é administrado por SF/COTEC e esse detalhamento de informações não seria possível para todos os usuários do SBPM. Neste caso, para reinicialização de senha seguir a orientação da resposta à pergunta nº 02.

#### 4. Nunca acessei o sistema. Como fazer para acessar?

Resp.: Próprio usuário enviar e-mail para <u>suportesf@prefeitura.sp.gov.br</u>, solicitando cadastro de <u>GRUPO CAC</u> no SBPM, com RF do mesmo.

#### 5. Porque não aparece nenhum perfil quando acesso o SBPM?

Resp.: Provavelmente nenhum relacionamento de perfil (Perfil 1, Perfil 2 ou Perfil 3) foi dado ao usuário.

#### 6. Precisarei do Perfil 2. Quais providências devo tomar?

Resp.: Enviar a <u>Ficha de Cadastro</u> (Anexo 1 da Portaria SF 262/2015) presente na página de SF no Portal da Prefeitura, devidamente preenchida e assinada, através de documento SEI (<u>Sistema Eletrônico de Informações</u>) da PMSP.

#### 7. Vocês poderiam fornecer os Perfis 1 e/ou 3 do SBPM?

Resp.: Estes perfis são fornecidos pelos usuários com Perfil 2 – UO Administrador de sua Unidade Orçamentária.

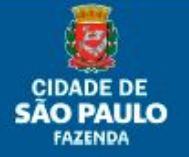

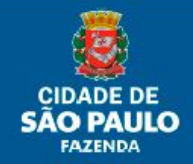

8. Gostaria de saber os usuários e quais os perfis relacionados a cada um deles na minha U.O.?

Resp.: O usuário do Perfil 2 – UO Administrador pode consultar os usuários no Menu BPM>CONSULTAR USUÁRIOS POR UNIDADE. Abre um arquivo Excel com o RF, Tipo de Perfil e a Unidade relacionada.

- Sou usuário do Perfil 2 UO Administrador e quando tento relacionar o usuário ao Perfil (1 ou 3) pelo seu RF, o sistema informa que o usuário não foi encontrado. Resp.: Provavelmente ainda não foi solicitado o cadastro do usuário ao <u>suportesf@prefeitura.sp.gov.br</u> no SBPM.
- 10. Estou no Perfil 3 UO Executor e não acho o empenho que quero incorporar na tela inicial "Empenhos Liquidados (Elemento 52) / Bens a Incorporar".

Resp.: Verificar no Relatório Gerencial de Incorporação – Analítico, com o número da Nota de Empenho, se a incorporação já não foi feita. **Outro motivo** pode ser que a Nota de Empenho ser anterior ao ano de 2011, ou seja, antes da implantação do SOF. Neste caso, somente empenhos cadastrados no SOF irão para esta tela inicial do SBPM e a incorporação terá que ser feita por Menu <u>OUTRAS ORIGENS</u> e Tipo <u>Incorporação SEO/NOVO SEO</u>. **Outro motivo** pode ser que o empenho que o usuário está tentando localizar seja de elemento diferente de 52 e, neste caso, ele deve incorporar pelo número da NE no Menu <u>INCORPORAÇÃO>AQUISIÇÃO (Elemento diferente de 52</u>) se ela for de 2011 em diante, ou Menu <u>OUTRAS ORIGENS</u> e Tipo <u>Incorporação SEO/NOVO SEO diferente de 52</u> se anterior a 2011.

11. Fiz uma incorporação e o(s) item(s) saiu(iram) errado(s). Consigo corrigir?

Resp.: Se o que saiu errado foi nos campos Descrição, Marca/Fabricante ou Modelo, sim é possível a alteração pelo Menu <u>INCORPORAÇÃO>CORREÇÃO DE NIBPM</u>. Caso seja algum outro tipo de erro, somente baixando o(s) item(s) e incorporando novamente, sempre seguindo os trâmites previstos na legislação vigente.

12. Como faço para colher as assinaturas das NIBPM, NTBPM, NBBPM, etc., em processos SEI?

Resp.: Como não há a possibilidade de uma assinatura eletrônica nas notas do SBPM anexadas a processos SEI, pode-se anexar o documento (nota) sem assinatura mesmo e, na sequência, fazer folha de informação mencionando que *"assinam abaixo o documento SEI (nº do documento SEI da nota) os seguintes responsáveis* 

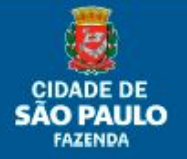

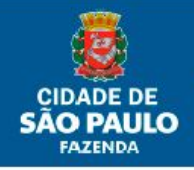

*(mencionar o nome dos assinantes)"*. Esta folha de informação deve conter as assinaturas eletrônicas de cada responsável que assina.

13. O valor da Nota de Liquidação não é igual ao somatório dos itens que aparecem para incorporar. O que faço?

Resp.: O valor que aparece nos itens provém do cadastro do anexo da nota de empenho no SOF, portanto, pode não conciliar com o que foi liquidado. Ao classificar e/ou desmembrar o item, basta alterar o preenchimento dos campos quantidade e valor unitário, de modo que o somatório total coincida com o valor liquidado e conforme atestado em processo.

14. Minha Unidade adquiriu bens móveis em meio a outras compras por processo de adiantamento. Como fazer esta incorporação?

Resp.:Acessando a Nota de Empenho pela guia Aquisição Elemento Diferente de 52 e desmembrando o item que aparece em dois: um com os dados do bem móvel, quantidade e valor unitário e; o outro com a quantidade e valor unitário que resulte na diferença restante para a Nota de Liquidação, selecionado o *checkbox* "<u>Não é</u> <u>BPM</u>".

15. Preciso colocar descrição complementar para descrever o bem, uma vez que já aparece quando na descrição original do item quando se incorpora pelo número da Nota de Empenho?

Resp.: Sim, pois o que vem da Nota de Empenho é o que foi descrito no Anexo da Nota de Empenho e não é replicado na NIBPM quando incorporar o item.

16. Já classifiquei o bem, movimentei para Unidade Administrativa e confirmei a incorporação. A UA não consegue localizar a CIMBPM para dar o aceite. O que pode ter acontecido?

Resp.: Esta movimentação, por ser oriunda de incorporação, subentende-se que o bem já esteja na U.A., portanto ela independe do aceite, portanto não gerada pendência de aceite.

17. Por quê mesmo utilizando a calculadora de dígito para chapas antigas dos bens móveis que minha Unidade possui fisicamente, não localizo no sistema? Resp.: Muito provavelmente se trate de chapa incorporada antes do ano de 2002 ou, sendo posterior, nunca chegou a ser incorporada.

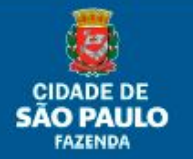

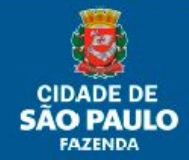

18. Estou tentando colocar uma chapa ou lote de chapas para compor o Quadro de Baixa/Transferência/Movimentação/Alteração e o sistema retorna a mensagem "Nenhum lote encontrado". Por quê?

Resp.: O número patrimonial, ou algum dos que fazem parte do intervalo do lote, não pertence a Unidade selecionada na origem. Verifique pela guia "Consultar Ficha Controle" do bem ou na "Identificação Física dos Bens" para verificar se faz parte da Unidade.

# 19. Como faço para corrigir uma alteração (Perfil 6 - UO Alterações) feita com dados errados?

Resp.: Se a alteração foi feita dentro do mês corrente é só repetir o procedimento que valerá sempre a última alteração feita. Caso se deseje corrigir em mês posterior ao da alteração, não será mais possível e neste caso somente baixando e incorporando o bem novamente, sempre seguindo os trâmites previstos na legislação vigente.

# 20. Por quê quando faço uma movimentação ou transferência de bens eles continuam aparecendo no meu inventário?

Resp.: A regra do sistema é que os bens movimentados ou transferidos para outra Unidade permaneçam na origem até o aceite da Unidade que recebe o bem. Por isso é importante o uso da NTBPM e CIMBPM como recibos de entrega do bem, sempre colhendo as devidas assinaturas.

# 21. Possuo um bem específico que será disponibilizado por um tempo (determinado ou não) a outra Unidade da PMSP ou outro Ente qualquer. Como faço para registrar esta ação no SBPM?

Resp.: Usa-se a funcionalidade do Perfil 1 – UA, chamada Saída Especial. Para maiores informações, vide o item Saída Especial no <u>Manual do Usuário do SBPM</u>.

#### 22. Abri um inventário eventual e ao entrar nele não aparecia nada? Por que?

Resp.: Existem duas possibilidades neste caso: **a**) Se a data de referência colocada ao cadastrar o inventário for anterior à qual se está cadastrando, o motivo é que não havia bens na Unidade naquela data específica ou; **b**) Se, ao contrário, ela for posterior à data que se cadastrou, deve-se esperar a data do calendário chegar e, no caso de se estar ainda no mesmo dia do cadastro, esperar até o dia imediatamente posterior.

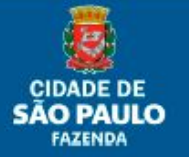

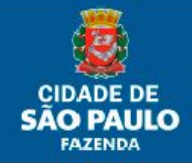

23. Quando consulto os inventários da minha Unidade Administrativa, o que significa o *status* "Fechado pelo Administrador" que aparece em alguns deles?

Resp.: Este *status* só irá aparecer em inventários anuais e significa que eles foram fechados por SF/SUTEM/DECON/DICOC automaticamente. O controle de inventários anuais no sistema passou a ser do Administrador a partir do inventários referentes ao exercício de 2019, sendo sua abertura e fechamento determinados em prazos estabelecidos da mesma forma.

24. Porque apareceu um inventário em minha lista de consulta do qual a minha Unidade Administrativa não abriu?

Resp.: Se for inventario **anual**, vide resposta referente à pergunta 23. Caso seja inventário **eventual**, entrar em contato com o setor responsável pelo patrimônio de sua Unidade Orçamentária.

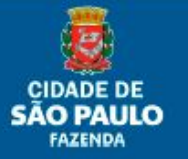